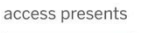

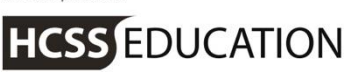

# HCSS Accounting

# **HCSS Accounting Guidance**

## **CFR Return Notes**

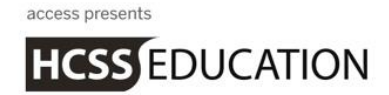

#### CFR Return\_

As part of the year end process, a CFR (Consistent Financial Reporting) Return needs to be submitted to either the LA or the DfE through COLLECT.

HCSS Accounting has an inbuilt CFR Return within the Reports section.

#### 1. Access to the CFR Return

The Master user is given automatic access to run the CFR Return.

To give access to other users, go to System Set-Up>Users and Access Profiles:

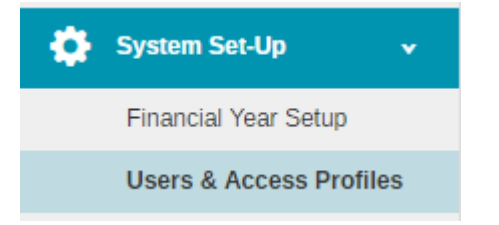

Select the relevant Access Profile, and under Reports, a new option is available:

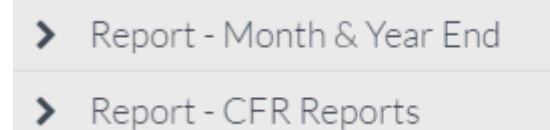

Click on Report-CFR Reports.

Select View from the drop down list:

| ✔ Report - CFR Repo | rts  |   |
|---------------------|------|---|
|                     |      |   |
| CFR Return          | None | * |
|                     | None |   |
|                     | View |   |
| > System Set-up     |      |   |

#### Click on Submit.

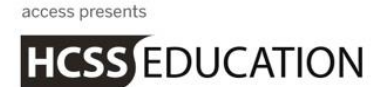

### 2. Run CFR Return

Before running the CFR Return, please make sure that you have selected the appropriate year in the top right hand corner.

Go to Reports>CFR:

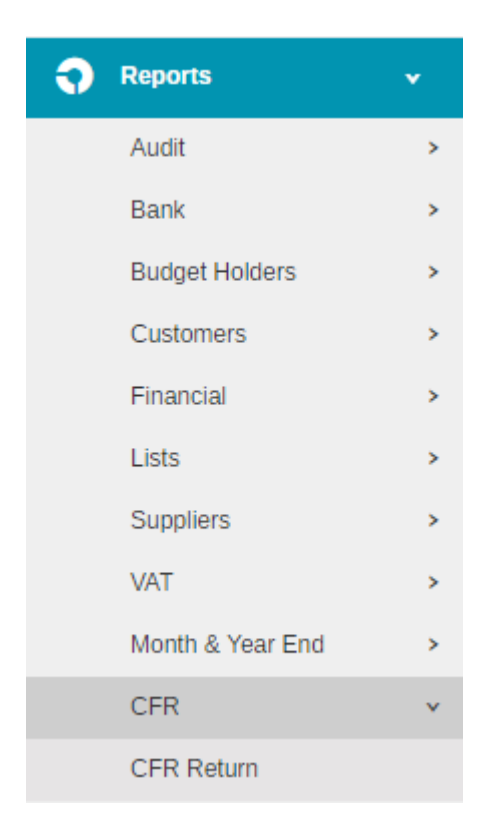

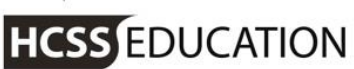

Clicking on CFR Return will show the following screen wizard:

| Settings                   | Dataces |  | Expenditure Valuation                           | Other Mahalahori                                    |  |  |
|----------------------------|---------|--|-------------------------------------------------|-----------------------------------------------------|--|--|
|                            |         |  |                                                 |                                                     |  |  |
|                            |         |  |                                                 |                                                     |  |  |
| chool Type:                |         |  | Year *                                          |                                                     |  |  |
|                            |         |  | 2010                                            |                                                     |  |  |
| A Number: *                |         |  | Accounting Method:                              |                                                     |  |  |
| 821                        |         |  | Accounts                                        |                                                     |  |  |
| ME Establishment Number: * |         |  | De minimus level for capitalising ex            | penditure *                                         |  |  |
| 2256                       |         |  | ц<br>ц                                          |                                                     |  |  |
| ichool Name                |         |  | Hub school for a federation?                    | Figures for a complete Financial Year               |  |  |
| HCSS Test School           |         |  |                                                 |                                                     |  |  |
| Contact Name: *            |         |  | A Rates Exempt School?                          |                                                     |  |  |
| Mana Smth                  |         |  |                                                 | School involved in preparation of CFR<br>Return?    |  |  |
| mail Address               |         |  |                                                 |                                                     |  |  |
| msmth@hcsseducation.co.uk  |         |  | School's insurance policies/premiun<br>school)? | ns have been purchased centrally (at no cost to the |  |  |
| hone Number. *             |         |  |                                                 |                                                     |  |  |
| 01625 789456               |         |  |                                                 |                                                     |  |  |
|                            |         |  |                                                 |                                                     |  |  |

| School Type                                     | Populated from details on HCSS Workbench and               |
|-------------------------------------------------|------------------------------------------------------------|
|                                                 | none editable                                              |
| LA Number                                       | Populated from details on HCSS Workbench and are           |
|                                                 | editable if incorrect                                      |
| DfE Establishment Number                        | Populated from details on HCSS Workbench and are           |
|                                                 | editable if incorrect                                      |
| School Name                                     | Populated from details on HCSS Workbench and               |
|                                                 | none editable                                              |
| Contact Name                                    | Populated from details on HCSS Workbench and are           |
|                                                 | editable if incorrect                                      |
| Email Address                                   | Populated from details on HCSS Workbench and are           |
|                                                 | editable if incorrect                                      |
| Phone Number                                    | Populated from details on HCSS Workbench and are           |
|                                                 | editable if incorrect                                      |
| Year                                            | 2016                                                       |
| Accounting Method                               | Accruals                                                   |
| De minimus level for capitalising expenditure   | To be entered based on the LA's guidance                   |
| Hub School for a federation                     | Tick if a Hub School                                       |
| Figures for a complete Financial Year           | Tick if for a full year (CFR Return will not upload if not |
|                                                 | ticked)                                                    |
| A 'Rates Exempt' School                         | Tick if Rates Exempt                                       |
| School involved in preparation of CFR Return    | Tick if school involved                                    |
| School's insurance policies/premiums have been  | Tick if true                                               |
| purchased centrally (at no cost to the school)? |                                                            |

When all details are completed, click Next or use the tabs at the top of the screen.

#### Note - you can Save at any time whilst using the Wizard.

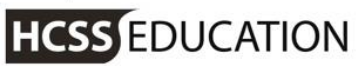

#### 3. Balances

Clicking on Next takes you through the Wizard to Balances.

Enter the balances against the relevant codes based on the CFR Guidance (see below):

| P02: uncommitted revenue holonoog               | Includeou                                                                                                    |
|-------------------------------------------------|----------------------------------------------------------------------------------------------------|
|                                                 | <ul> <li>uncommitted cumulative balance of income, including any uncommitted revenue balances from previous years, less expenditure from revenue funding sources during the financial year and any clawback of uncommitted balances during the year by the local authority</li> <li>Excludes:         <ul> <li>capital revenue balances (see B03 and B05)</li> <li>committed balances (see B01)</li> </ul> </li> </ul> |
|                                                 | community-focused school balances (see B06)                                                                                                    |
| B03: devolved formula capital balance           | Includes:                                                                                                    |
|                                                 | <ul> <li>devolved formula capital including roll-</li> </ul>                                                                                                    |
|                                                 | over from previous years                                                                                                    |
|                                                 | Excludes:                                                                                                    |
|                                                 | <ul> <li>any other capital balances (see B05)</li> </ul>                                                                                                    |
| B05: other capital balances                     | Includes:                                                                                                    |
|                                                 | <ul> <li>sum of all other capital balances not<br/>already accounted for - this includes<br/>capital funding received during previous<br/>financial years from specific grants<br/>which no longer exist, e.g. unspent<br/>capital allocations from the standards<br/>fund</li> <li>Excludes:</li> <li>balances that appear in the framework in<br/>BO1 to BO3</li> </ul>                                              |
| B06: community-focused school revenue balances  | Includes:                                                                                                    |
|                                                 | <ul> <li>any unspent community-focused school<br/>balances</li> </ul>                                                                                                    |
|                                                 | any carried forward community-focused                                                                                                    |
|                                                 | school balances from previous years                                                                                                    |
|                                                 | Excludes:                                                                                                    |
|                                                 | • pupil-focused extended school balances<br>(see B01 or B02)                                                                                                    |
| OB01: opening pupil-focused revenue balance     | Sum of B01 + B02 from previous financial year                                                                                                    |
| OB02: opening community-focused revenue balance | Value of B06 from previous financial year                                                                                                    |
| OB03: opening capital balance                   | Sum of B03 + B05 from previous financial year                                                                                                    |

access presents

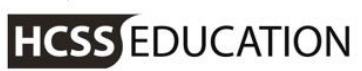

| CFR Return                                      |                     |                   |                        |                  |         |  |
|-------------------------------------------------|---------------------|-------------------|------------------------|------------------|---------|--|
| Settings                                        | Balance             | Income Validation | Expenditure Validation | Other Validation | 8       |  |
| Export                                          |                     |                   |                        |                  |         |  |
|                                                 |                     |                   |                        |                  |         |  |
| Search records Q                                |                     |                   |                        |                  |         |  |
| Code                                            |                     |                   |                        |                  | Value   |  |
| OB01 - Opening pupil focused re                 | venue balance       |                   |                        |                  | 1000.00 |  |
| OB02 - Opening community focus                  | sed revenue balance |                   |                        |                  | 2000.00 |  |
| OB03 - Opening capital balance                  |                     |                   |                        |                  | 3000.00 |  |
| B01 - Committed revenue balanc                  | es                  |                   |                        |                  | 1000.00 |  |
| B02 - Uncommitted revenue bala                  | nces                |                   |                        |                  | 2000.00 |  |
| B03 - Devolved formula capital balance          |                     |                   |                        |                  | 3000.00 |  |
| B05 - Other capital balances                    |                     |                   |                        |                  | 5000.00 |  |
| B06 - Community focused school revenue balances |                     |                   |                        |                  |         |  |
| Page 1 of 1 (8 Items)                           |                     |                   |                        |                  |         |  |
|                                                 |                     |                   |                        |                  |         |  |

| Reset | Save | Previous | Next |
|-------|------|----------|------|
|-------|------|----------|------|

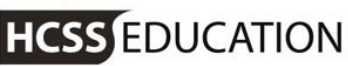

#### 4. Income\_

Clicking next on the Wizard takes you through to the Income tab. This will automatically be populated by the CFR Codes mapped to Ledger Codes.

You can click on the tabs at the top of the screen or on the previous button to move through the Wizard.

The values are editable. The grid initially displays 10 lines per page. To scroll through, click on the pages or next buttons. The display can be increased to 30 lines per grid.

On the right hand side of the screen, there are two columns. One for Queries and one for Errors.

If any of the populated values fail validation against the CFR guidance, a

will display for a query, and a

will display for an error. Hovering over them will display the CFR Guidance.

| Settings                                                | Balance                                                    | Income Validation             | ) Ex         | penditure Validation     | Other Validation 3                   |             |       |
|---------------------------------------------------------|------------------------------------------------------------|-------------------------------|--------------|--------------------------|--------------------------------------|-------------|-------|
| Export                                                  |                                                            |                               |              |                          |                                      |             |       |
| We have a problem - Expanse<br>IO1 - Funds delegated by | d for more information<br>r the local authority - 100: Fun | ds delegated by the LA cannot | : be zero or | negative.                |                                      |             | ×     |
| Warning - Expand for more in                            | nformation<br>/ the local authority - 110: Fun             | ds delegated by the LA should | normally be  | greater than or equal to | 0 £1,000 and less than or equal to £ | 10,000,000. | ×     |
| earch records Q                                         |                                                            |                               |              |                          | Show 10 rows 🔻 P                     | REV 1 2     | NEX   |
| ode                                                     |                                                            |                               |              |                          | Value                                | Queries     | Error |
| 1 - Funds delegated by the local a                      | authority                                                  |                               |              | •                        | 0.00                                 | ?           |       |
| 2 - Funding for sixth form student                      | s                                                          |                               |              |                          | 1000.00                              |             |       |
| 3 - High needs top-up funding                           |                                                            |                               |              |                          | 1000.00                              |             |       |
| 4 - Funding for minority ethnic pu                      | pils                                                       |                               |              | 1000.00                  |                                      |             |       |
| 5 - Pupil Premium                                       |                                                            |                               |              |                          | 1000.00                              |             |       |
| 6 - Other government grants                             |                                                            |                               |              | 1000.00                  |                                      |             |       |
| 7 - Other grants and payments re                        | ceived                                                     |                               |              | 1000.00                  |                                      |             |       |
| 3 - Income from facilities and serv                     | vices                                                      |                               |              |                          | 1000.00                              |             |       |
| 9 - Income from catering                                |                                                            |                               |              |                          | 1000.00                              |             |       |
| ) - Receipts from supply teacher i                      | insurance claims                                           |                               |              |                          | 1000.00                              |             |       |

At the top of the screen, messages will be displayed that can be expanded to show the reason for the symbol and what is expected.

If the Validation warning is a Query, then you will need to enter some notes. Click on the **s**, and a screen similar to below will appear. Enter the reason for the variation and click on Update to save the note.

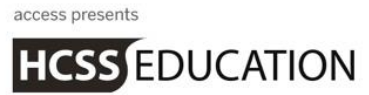

| OUCATION                                                                               |                                   |                         |
|----------------------------------------------------------------------------------------|-----------------------------------|-------------------------|
| dd Response                                                                            |                                   |                         |
| Warning - 390: Expenditure on teaching s<br>£1,000 and less than or equal to £10,000,0 | taff should normally be g<br>000. | reater than or equal to |
| <ol> <li>The use of non-explanatory entries such a</li> </ol>                          | s 'OK' or 'Correct' should        | d be avoided.           |
|                                                                                        |                                   |                         |
|                                                                                        |                                   |                         |
| Cancel                                                                                 |                                   | Update                  |
|                                                                                        | Income Validation                 | 1                       |

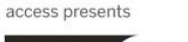

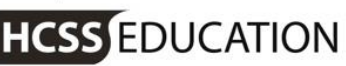

### 5. Expenditure

Clicking Next on the Wizard takes you through to the Expenditure tab. This will automatically be populated by the CFR Codes mapped to Ledger Codes.

You can click on the tabs at the top of the screen or on the previous button to move through the Wizard.

The values are editable. The grid initially displays 10 lines per page. To scroll through, click on the pages or next buttons. The display can be increased to 30 lines per grid.

On the right hand side of the screen, there are two columns. One for Queries and one for Errors.

If any of the populated values fail to validation against the CFR guidance a

will display for a query, and a

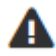

will display for an error. Hovering over them will display the CFR Guidance.

| Settings                               | Balance  | Income Validation | Expenditure Validation | Other Validation 3    |         |        |
|----------------------------------------|----------|-------------------|------------------------|-----------------------|---------|--------|
| Export                                 |          |                   |                        |                       |         |        |
| A Warning - Expand for more inf        | ormation |                   |                        |                       |         | +      |
| Search records Q                       |          |                   |                        | Show 10 rows          | 2 3 4   | 4 NEXT |
| Code                                   |          |                   |                        | Value                 | Queries | Errors |
| E01 - Teaching staff                   |          |                   |                        | 500.00                | ?       |        |
| E02 - Supply teaching staff            |          |                   | _                      | 6000.00               |         |        |
| E03 - Education support staff          |          |                   |                        | 6000.00               |         |        |
| E04 - Premises staff                   |          |                   |                        | 692.00                |         |        |
| E05 - Administrative and clerical staf | f        |                   |                        | 692.00                |         |        |
| E06 - Catering Staff                   |          |                   |                        | 692.00                |         |        |
| E07 - Cost of other staff              |          |                   |                        | 692.00                |         |        |
| E08 - Indirect employee expenses       |          |                   |                        | 692.00                |         |        |
| E09 - Staff development and training   |          |                   |                        | 692.00                |         |        |
| E10 - Supply teacher insurance         |          |                   |                        | 692.00                |         |        |
| Page 1 of 4 (32 Items)                 |          |                   |                        | Show 10 rows V PREV 1 | 2 3 4   | 4 NEXT |
|                                        |          |                   |                        |                       |         |        |
|                                        |          |                   |                        |                       |         |        |

At the top of the screen, messages will be displayed that can be expanded to show the reason for the symbol and what is expected.

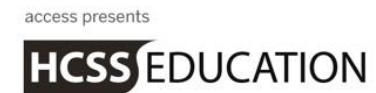

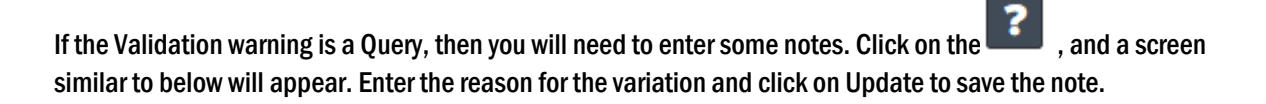

| Add Response                                      |                                |                               |
|---------------------------------------------------|--------------------------------|-------------------------------|
| A Warning - 780: Expenditure on rates sho         | uld not normally be zero or ne | egative.                      |
| 1 The use of non-explanatory entries such         | as 'OK' or 'Correct' should be | avoided.                      |
|                                                   |                                |                               |
|                                                   |                                |                               |
| Cancel                                            |                                | Update                        |
| As the Errors are resolved, the numbered red dots | Expenditure Validation 3       | will disappear from the tabs. |

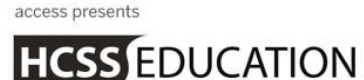

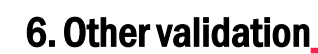

Clicking Next on the Wizard takes you through to the Other Validation tab. This will automatically be populated by the CFR Codes mapped to Ledger Codes.

You can click on the tabs at the top of the screen or on the previous button to move through the Wizard.

The values are editable. The grid initially displays 10 lines per page. To scroll through, click on the pages or next buttons. The display can be increased to 30 lines per grid.

On the right hand side of the screen, there are two columns. One for Queries and one for Errors.

If any of the populated values fail to validation against the CFR guidance a

will display for a query, and a

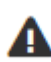

will display for an error. Hovering over them will display the CFR Guidance.

| CFR Return                                         |                               |                   |      |                      |                    |         |        |
|----------------------------------------------------|-------------------------------|-------------------|------|----------------------|--------------------|---------|--------|
| Settings                                           | Balance                       | Income Validation | Ex   | penditure Validation | Other Validation   |         |        |
| Export                                             |                               |                   |      |                      |                    |         |        |
| Search records Q                                   |                               |                   |      |                      | Show 10 rows 🔻 🏼 P | REV 1 2 | NEXT   |
| CI01 - Capital income                              |                               |                   |      |                      | 12938.00           | Queries | Errors |
| CI03 - Voluntary or private incom                  | - Voluntary or private income |                   |      | 49000.00             |                    |         |        |
| CI04 - Direct revenue financing                    |                               |                   | 0.00 |                      |                    |         |        |
| CE01 - Acquisition of land and ex                  | kisting buildings             | buildings 0.00    |      |                      |                    |         |        |
| CE02 - New construction, conversion and renovation |                               |                   |      |                      |                    |         |        |
| CE03 - Vehicles, plant, equipment and machinery    |                               |                   |      | 0.00                 |                    |         |        |
| CE04 - Information and communi                     | ication technology            |                   |      |                      | 2190.66            |         |        |
|                                                    |                               |                   |      | Reset                | Save               | N       | ext    |

At the top of the screen messages will be displayed that can be expanded to show the reason for the symbol and what is expected.

If the Validation warning is a Query then you will need to enter some notes. Click on the *source*, and enter the reason for the variation and click on Update to save the note.

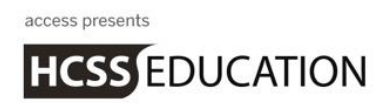

#### 7. Generate CFR Return

Once any Queries or Errors have been resolved, clicking on Next on the Other Validation tab will move you through to Generate CFR Return.

Note: remember to click on Save before you generate the file.

| CFR Return |         |                   |                        |                  |  |
|------------|---------|-------------------|------------------------|------------------|--|
| Settings   | Balance | Income Validation | Expenditure Validation | Other Validation |  |
| Export     |         | ·                 | ·                      |                  |  |
|            |         |                   |                        |                  |  |

It is possible to generate either an Interim return (this cannot be uploaded to DfE COLLECT but does export to excel) or a Final return.

To do this simply click on the relevant button.

The File will be generated and sent to your Downloads folder (see example below).

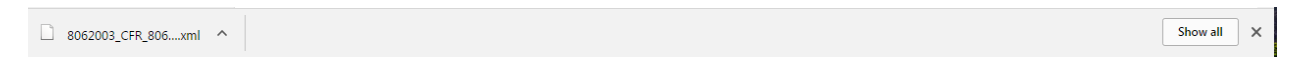

You will then need to save the file to a shared area to either send to the LA or upload into the DfE COLLECT.

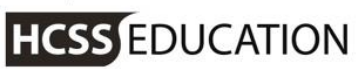

| 🕝 🔿 🗸 🗼 Jane Gibs                                                                                                    | son ► Downloads ►                                    | Search Downloads | <b>ــــ</b>        |
|----------------------------------------------------------------------------------------------------|------------------------------------------------------|------------------|--------------------|
| Organize 🔻 🖉 Open                                                                                                    | ✓ Share with ✓ E-mail Burn New folder                |                  | :=                 |
| 🔆 Favorites                                                                                                    | Name                                                 | Date modified    | Туре               |
| 🧮 Desktop                                                                                                    | 8062003_CFR_806LLLL_001                              | 28/03/2017 13:22 | XML Document       |
| 🐌 Downloads                                                                                                    | Aged Creditor Report 28-03-2017                      | 28/03/2017 12:23 | Microsoft Excel 97 |
| 📃 Recent Places                                                                                                    | 🔁 VAT+Refund+Scheme+for+academies                    | 28/03/2017 09:56 | Adobe Acrobat D.   |
|                                                                                                    | 🗐 Gibson invoice                                     | 28/03/2017 09:01 | Microsoft Word D   |
| 🥞 Libraries                                                                                                    | Aged Creditor Report 27-03-2017                      | 27/03/2017 13:05 | Microsoft Excel 97 |
| Documents                                                                                                    | Completed BACS Run Report 24-03-2017 (1)             | 24/03/2017 13:36 | Microsoft Excel 97 |
| 👌 Music                                                                                                    | 🖺 B1600026_Lloyds LoLi                               | 24/03/2017 13:34 | Microsoft Excel C. |
| Pictures                                                                                                    | Completed BACS Run Report 24-03-2017                 | 24/03/2017 13:22 | Microsoft Excel 97 |
| 📑 Videos                                                                                                    | 🕙 Year to Date Drilldown Report 21-03-2017           | 24/03/2017 08:55 | Microsoft Excel 97 |
|                                                                                                    | Transaction Listing by Ledger Code Report 21-03-2017 | 24/03/2017 08:54 | Microsoft Excel 97 |
| 💻 Computer                                                                                                    | 🗐 Example Balance Sheet (3)                          | 23/03/2017 15:21 | Microsoft Excel 97 |
| 🏭 OS (C:)                                                                                                    | Balance Sheet %282%29 (1)                            | 23/03/2017 15:21 | Microsoft Excel W  |
| 🔟 Jane's iPhone                                                                                                    | Bank Reconciliation - Bank Reconciliation Statement  | 23/03/2017 11:01 | Microsoft Word D   |
|                                                                                                    | 🗐 Aged Creditor Report 22-03-2017                    | 22/03/2017 16:50 | Microsoft Excel 97 |
| 📬 Network                                                                                                    | 🗐 BvAvC Report 22-03-2017                            | 22/03/2017 15:53 | Microsoft Excel 97 |
|                                                                                                    | 🕙 Purchase Order Report 22-03-2017 (1)               | 22/03/2017 15:38 | Microsoft Excel 97 |
|                                                                                                    | Income and Expenditure Report 22-03-2017             | 22/03/2017 15:33 | Microsoft Excel 97 |
|                                                                                                    | Purchase Order Report 22-03-2017                     | 22/03/2017 15:29 | Microsoft Excel 97 |
|                                                                                                    |                                                      | 22/02/2017 12:10 | Adoba Acrobat D    |
| 8062003_CFR_806LLLL_001         Date modified:         28/03/2017         Date created:         28/03/2017         13:22           XML Document         Size:         5.04 KB         Date created:         28/03/2017         13:22 |                                                      |                  |                    |